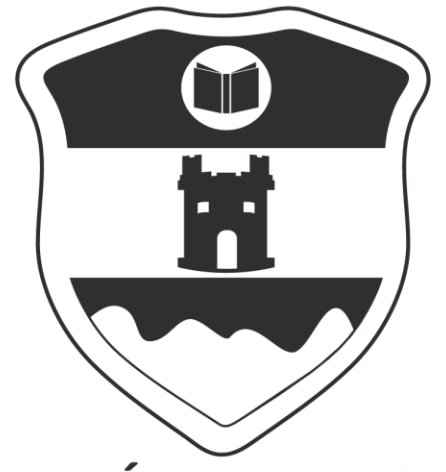

#### INSTITUCIÓN UNIVERSITARIA COLEGIO MAYOR DE ANTIOQUIA

www.colmayor.edu.co

VIGILADO Por el Ministerio de Educación Nacional

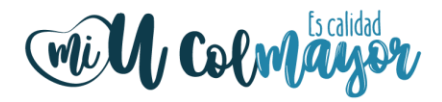

## SISTEMA ACCADEMIA

Módulo Seguimiento Docente Ingreso de calificaciones

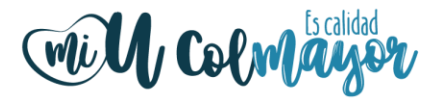

Para acceder al módulo de seguimiento de docentes, ingresamos a la página Institucional <u>www.colmayor.edu.co</u> y seleccionamos la opción Accademia ADM

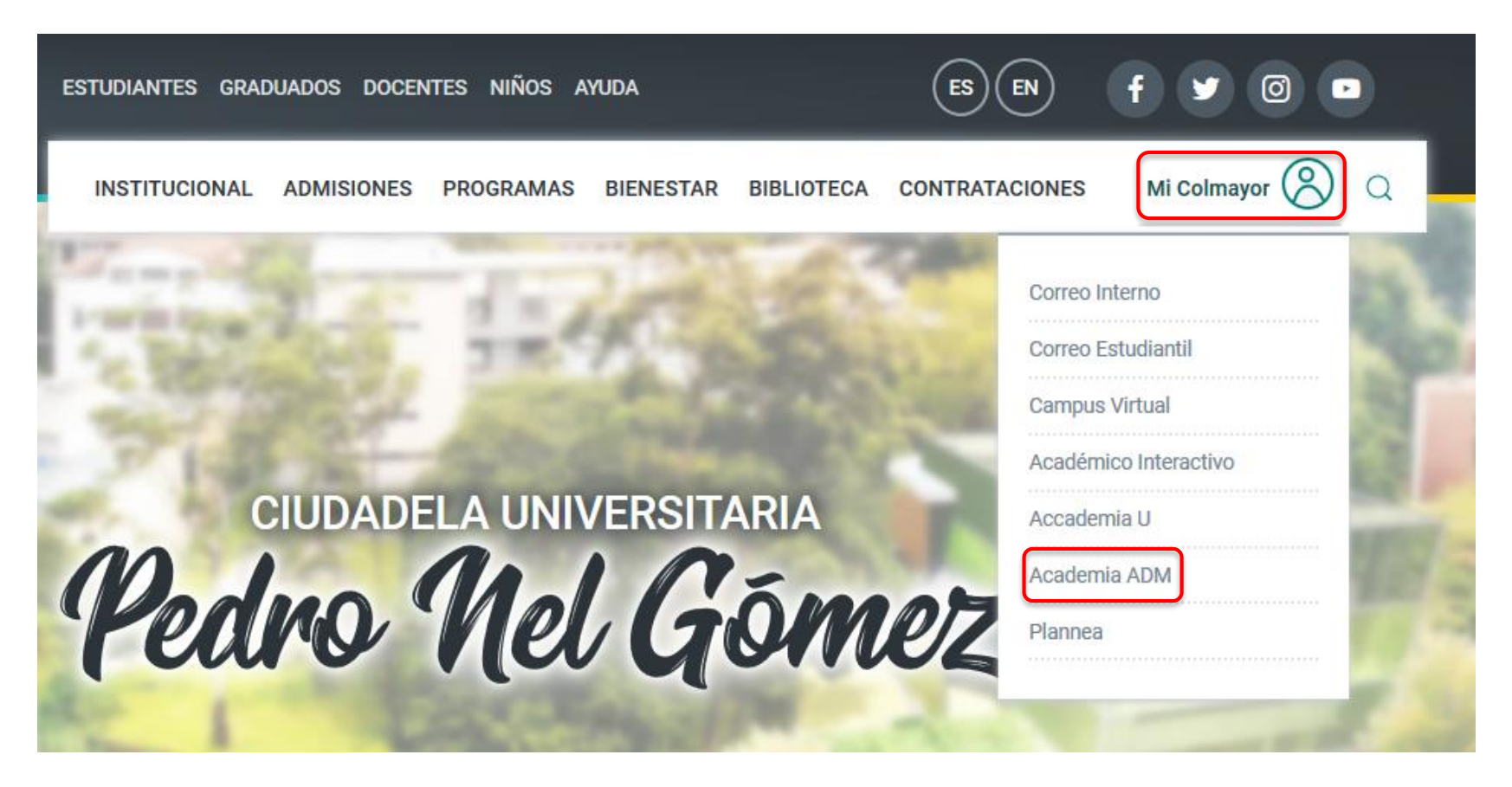

En caso de no saber el usuario acercarse a la oficina de Admisiones, Registro y Control.

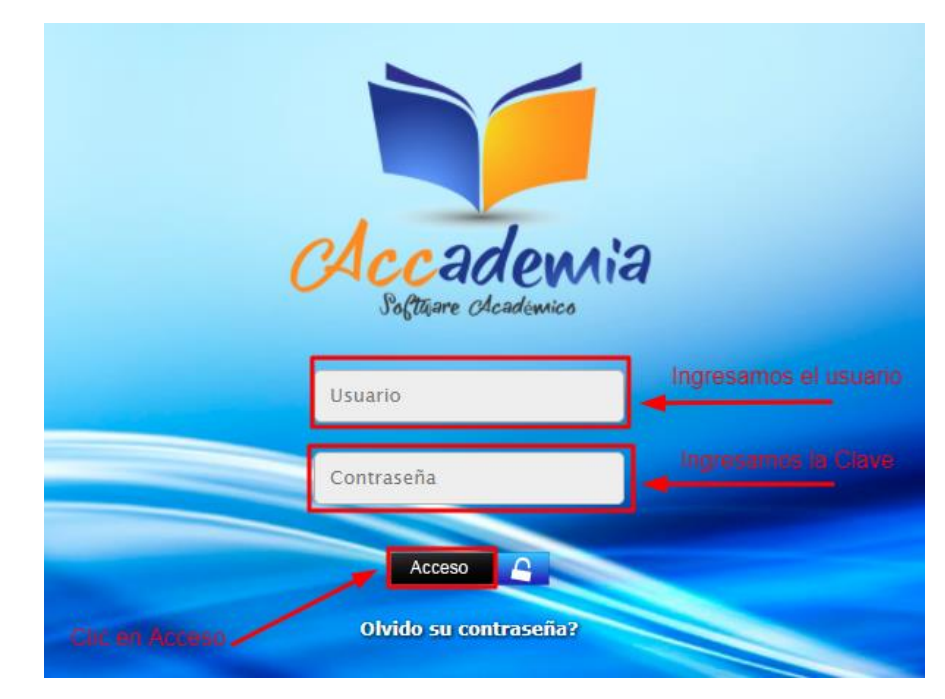

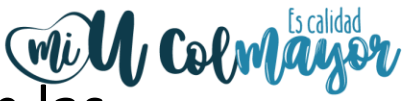

El sistema le solicitará que cambie la contraseña con las siguientes condiciones: tener mínimo 8 (ocho) carácteres, incluir una letra mayúscula y un número.

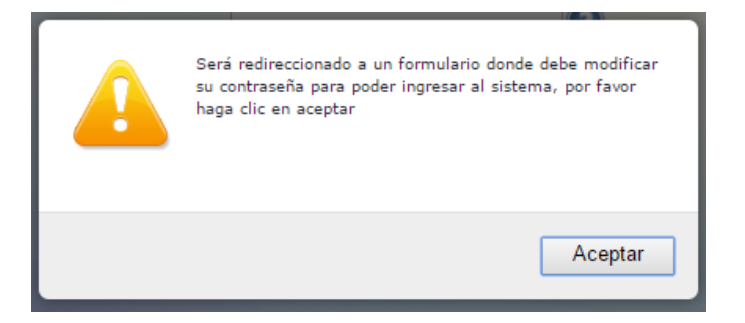

| La contraseña del<br>*La longitud debe<br>*Tiene que tener       | e tener los siguientes parámetros:<br>ser mínimo de 8 caracteres.<br>mínimo una letra mayúscula y un número. |         |
|------------------------------------------------------------------|----------------------------------------------------------------------------------------------------|---------|
| Contraseña Actual:<br>Contraseña Nueva:<br>Contraseña Confirmar: |                                                                                                    | Guardar |

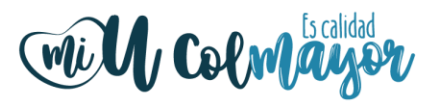

**NOTA IMPORTANTE:** El procedimiento de recuperar la contraseña debe ser realizado en el mismo navegador, de lo contrario no funcionará.

- De clic donde dice "Olvido su contraseña", aparecerá el siguiente mensaje.
- Debe escribir su usuario y le será enviado un correo a su email asociado para restablecer su contraseña, "recuerde, el correo debe estar abierto en el mismo navegador"

|                                     | Escriba e          | l nombre de | e usuario.  |                   |
|-------------------------------------|--------------------|-------------|-------------|-------------------|
| IOTA: Este proce<br>I mismo navegad | so debe rec<br>or. | uperar cont | raseña, deb | e hacerse todo en |
|                                     |                    |             |             |                   |
| Usu                                 | ario               |             |             |                   |
|                                     |                    |             |             |                   |
|                                     |                    | ENVIAR      |             |                   |
|                                     |                    |             |             |                   |
|                                     |                    |             |             | Cerrar X          |

### Ingresamos a nuestro correo y damos dicentivos el enlace del mensaje que recibimos.

Recuperar Password Recibidos x

Recuperar Password <mailer-noreply@colmayor.edu.co> para mi 🐨

> MODULO ADMINISTRACIÓN SITIO WEB Institución Universitaria Colegio Mayor de Antioquia

Hola SARA JIMENEZ !

RECUPERAR CONTRASEÑA Para recuperar sus datos de inicio de sesión, por favor copie y pegue la siguiente dirección en su navegador:

accademia.colmayor.edu.co/test/accau/index.php?&lodTteskd7ESOhrg3fkJs/JVTQI6l2V6cahHWaP/upl=

Tenga en cuenta que el enlace tiene un tiempo de 60 minutos de vigencia determinado por el servidor. Transcurrido este tiempo, tendrá que volver a pedirnos que recuperemos su contraseña.

El enlace nos abrirá una ventana donde debemos ingresar la nueva contraseña, el sistema le solicitará que cambie la contraseña con las siguientes condiciones: tener mínimo 8 (ocho) carácteres, incluir una letra mayúscula y un número para que aparezca el botón cambiar.

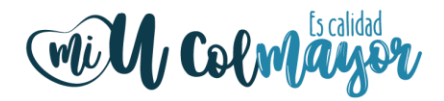

Una vez logueado, el sistema visualiza el menú de administración observemos la siguiente Figura

| ACCADEMIA            | Home | Ocultar Hodulos |   |
|----------------------|------|-----------------|---|
| 1                    |      |                 | < |
| Seguritate<br>Counts |      |                 | > |

Ubicados en el menú de administración seleccionamos el módulo Seguimiento Docente, observemos la siguiente Figura

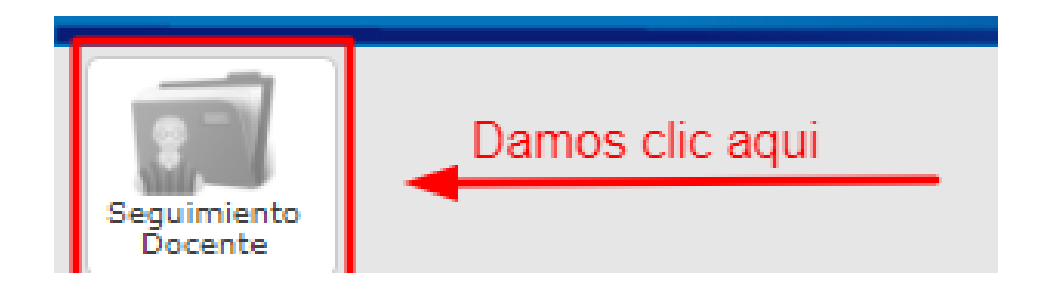

### Mill Colmayor

# El sistema despliega la información del módulo, observemos la siguiente Figura

| ACCADEMIA Soft                                                       | ware<br>китио                            |                           |                                | Home Ocultar H                    | lodulos                                |                 |
|----------------------------------------------------------------------|------------------------------------------|---------------------------|--------------------------------|-----------------------------------|----------------------------------------|-----------------|
| Personal Seguimiento Se                                              | UII<br>III<br>rouinniento<br>rouincentes | aciones Matriculas Seguin | vento securitario Certificados | Biblioteca<br>ACM                 |                                        |                 |
| Inicio Informes                                                      | Ayuda 🔻                                  |                           |                                |                                   |                                        |                 |
|                                                                      |                                          |                           |                                |                                   | RÁPIDOS                                |                 |
|                                                                      |                                          |                           | Informes Rápidos : Aqu         | i puede realizar consultas rápida | as de los grupos que tiene asignados   | el docente      |
|                                                                      |                                          |                           | Q Selection                    | nar Grupo 🗸                       | No. Estudiantes<br>Seleccione un Grupo |                 |
|                                                                      |                                          |                           |                                |                                   |                                        |                 |
|                                                                      |                                          |                           |                                | GRUPOS ASOCIA                     | DOS AL DOCENTE                         |                 |
| Búsqueda por Filtro<br>Puede realizar una bú<br>Nombre Grupo y/o Non | squeda de grupo<br>ibre Materia          | Nombre Grupo              | Nombre Materia                 | Semestre<br>Q 2018-01 ~           | r                                      |                 |
| III Grupos                                                           |                                          |                           |                                |                                   |                                        |                 |
| Funcion                                                              | es                                       | Grupo                     | Materia                        |                                   | Codigo                                 | No. Estudiantes |
| 2 1                                                                  | k                                        | 3211AS                    | BASE DE DATO                   | 7 s                               | TGC102                                 | 16              |
| 2 H                                                                  | i i                                      | 3012ES                    | INFORMATIC                     | A 1                               | IN\$003                                | 21              |
|                                                                      |                                          |                           |                                |                                   |                                        |                 |

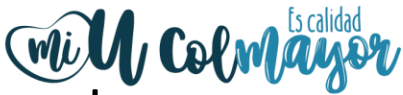

En esta parte del sistema el docente podrá consultar los grupos asignados, por nombre, materia y semestre o seleccionar un grupo en específico, observemos la siguiente Figura

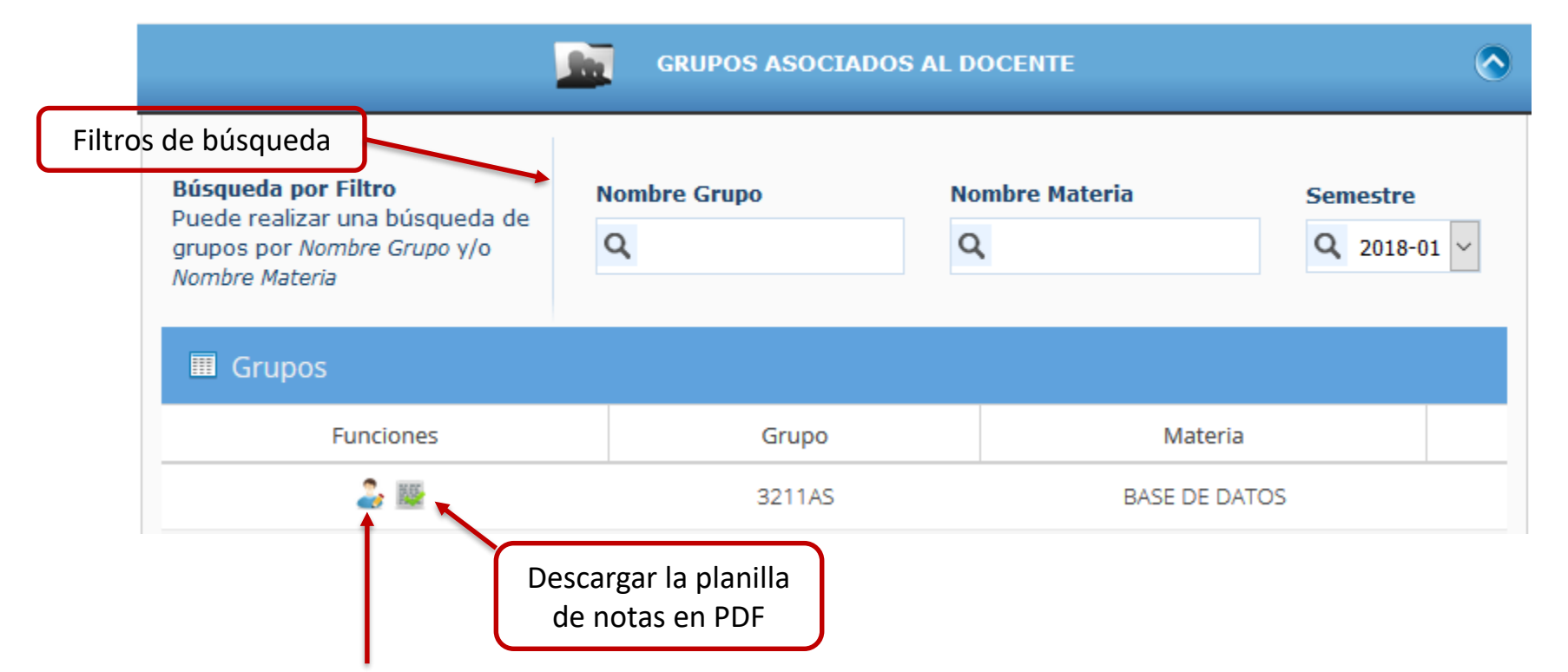

Para la gestión de un grupo con sus respectivos estudiantes, nos ubicamos en la tabla grupos damos clic sobre el icono de **funciones**, en caso de no recordar el icono funciones observa la Figura

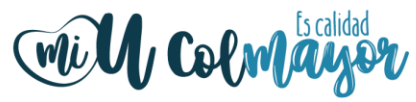

Igualmente podemos observar que al lado izquierdo de la pantalla, el docente puede ver el periodo en el cual se encuentra; adicional tenemos las opciones de **acceso rápido** que tendrá diferentes maneras de visualizar la información observemos la siguiente Figura

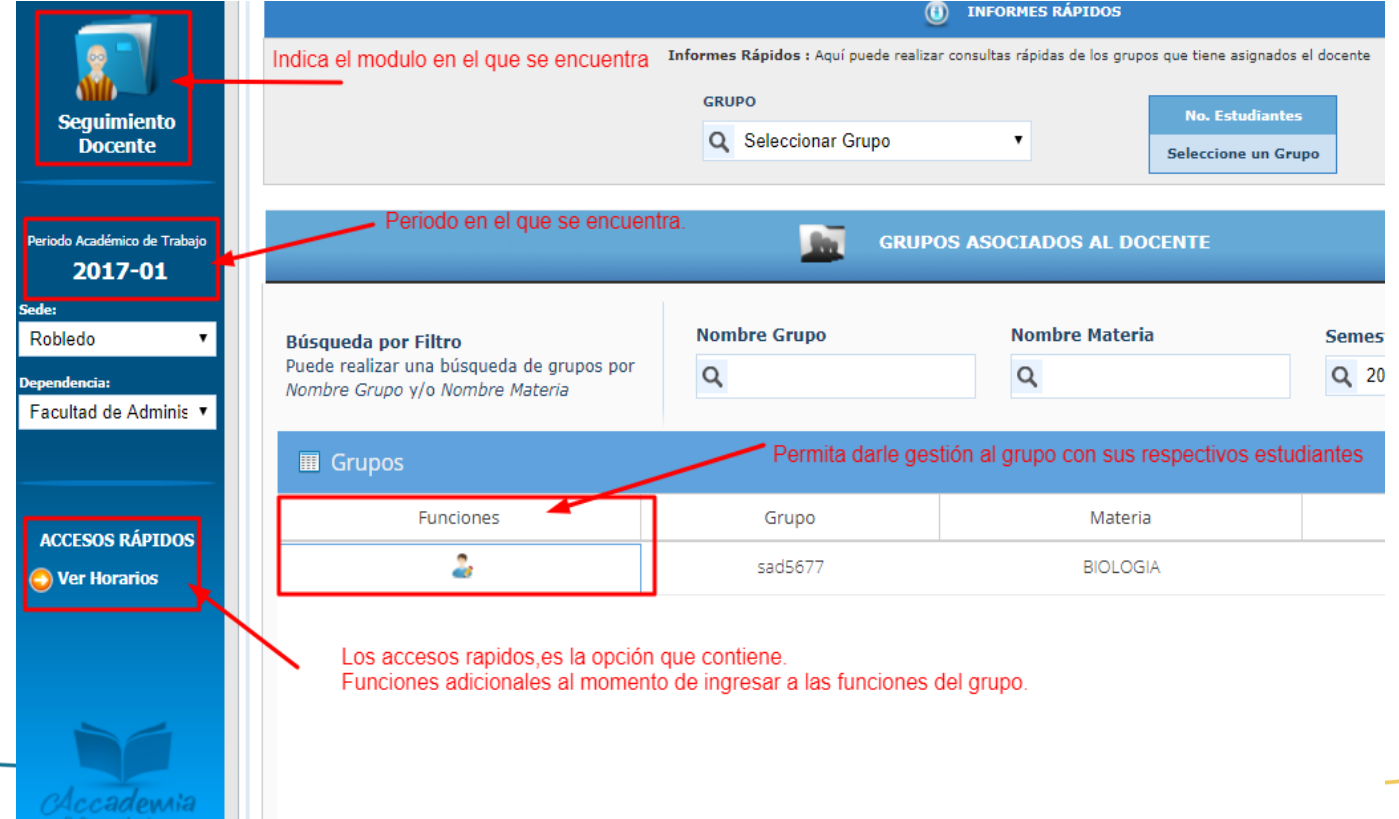

ayor.edu.co

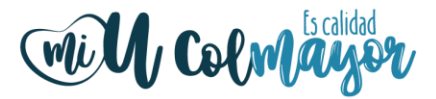

### El sistema muestra los estudiantes asignados al respectivo grupo.

| acumiente<br>Bocente                                                                                      |                |          |                                                                                |                 |                                             |
|----------------------------------------------------------------------------------------------------|----------------|----------|--------------------------------------------------------------------------------|-----------------|---------------------------------------------|
| Inicio Informes Ayuda 🔻                                                                                   |                |          |                                                                                |                 |                                             |
|                                                                                                    |                |          | INFORMACIÓN DEL GRUPO                                                          | [sad5677] Infor | mación del Grupo                            |
|                                                                                                    |                | C        | INFORMACION GRUPO<br>MATERIA BIOLOGIA<br>INFORMACIÓN CUPO<br>NO.ESTUDIANTES 36 |                 |                                             |
|                                                                                                    |                | 🤰 вя     | IUDIANTES INSCRITOS EN EL GR                                                   | UPO [SAD5677]   |                                             |
| Búsqueda por Filtro<br>Puede realizar una búsqueda de Estudiantes<br>por Documento, Nombres y/o Apellidos | Documento<br>Q | Nombres  | Apellidos<br>Q                                                                 |                 | Lista de Estudiantes<br>asignados al grupo. |
| Estudiantes           Funciones         Documento         Apellido                                        | s Nombres      | Programa | MATERIA MATRICULA                                                              | PENSUM          |                                             |

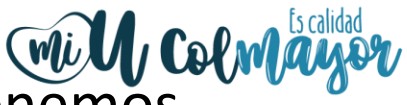

Una vez ubicados, en la parte antes mencionada, tenemos acceso a las siguientes funcionalidades:

- 1. Ver horario del grupo.
- 2. Calificar estudiantes.
- 3. Listado de estudiantes.
- 4. Consultar estudiante por Documento, Nombres y Apellidos.
- 5. Ingresar calificación y editarla.

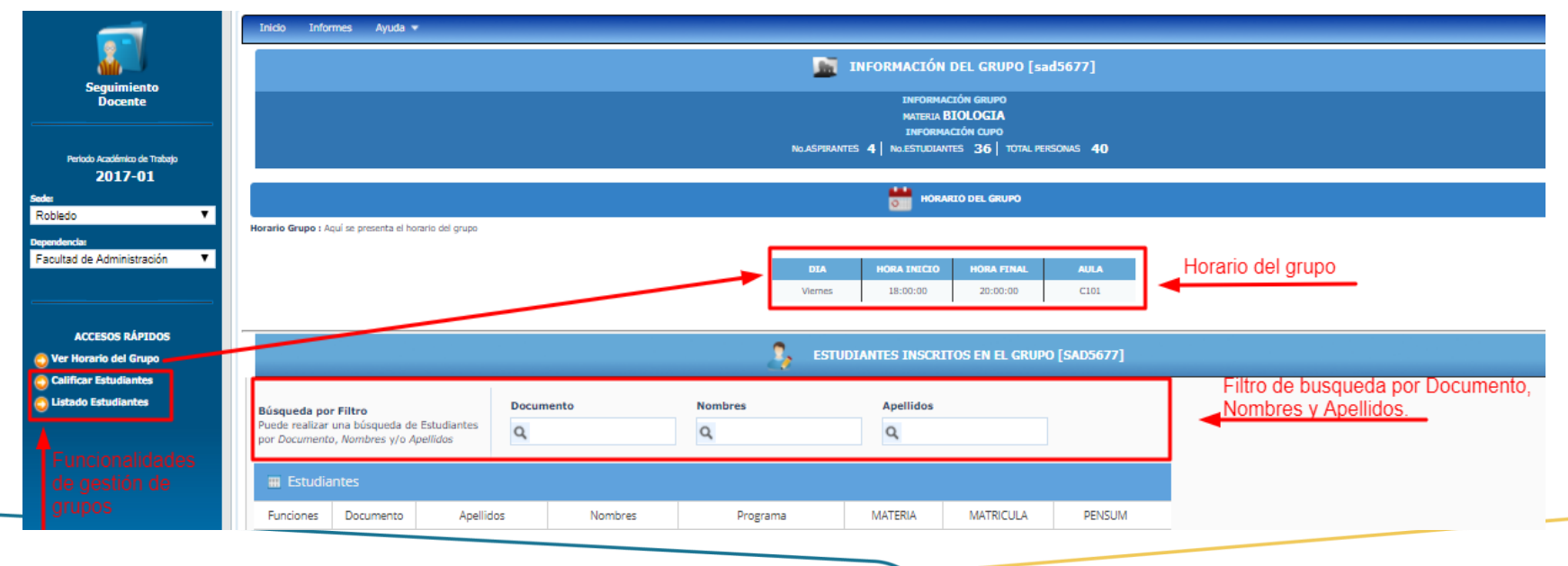

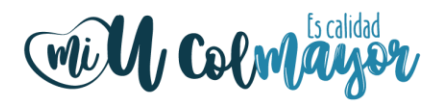

En esta sección podemos ingresar las calificaciones de los estudiantes asociados a los diferentes grupos, utilizando las funcionalidades con la que cuenta el sistema de información Accademia.

En el caso de ingresar la calificación de un estudiante específico nos ubicamos en los filtros de búsqueda e ingresamos el parámetro por el que se desea consultar al estudiante, es decir por Documento, nombre o apellido, el sistema visualiza el estudiante consultado y nos ubicamos en el icono de funciones, en caso de que no exista el estudiante el sistema visualiza vació, en caso de que exista el sistema visualiza el estudiante consultado y debemos dar clic en el icono de edición.

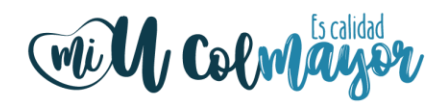

|                                                                                           |              |                    | 🤱 EST                   | IDIANTES INSCRI | ITOS EN EL GRUPO | [SAD5677] |  |
|-------------------------------------------------------------------------------------------|--------------|--------------------|-------------------------|-----------------|------------------|-----------|--|
| Búsqueda por Filtro<br>Puede realizar una búsqueda de E<br>por Documento, Nombres y/o Ape | studiantes   | cumento            | Nombres<br>Q            | Apellidos<br>Q  |                  |           |  |
| Estudiantes Da                                                                            | imos clic aq | uí. "Edición de no | otas".                  |                 |                  |           |  |
| Funciones Documento                                                                       | Apellidos    | Nombres            | Programa                | MATERIA         | MATRICULA        | PENSUM    |  |
| 11126                                                                                     |              |                    | BACTERIOLOGIA Y LABORAT | Activo          | Activo           | Activo    |  |

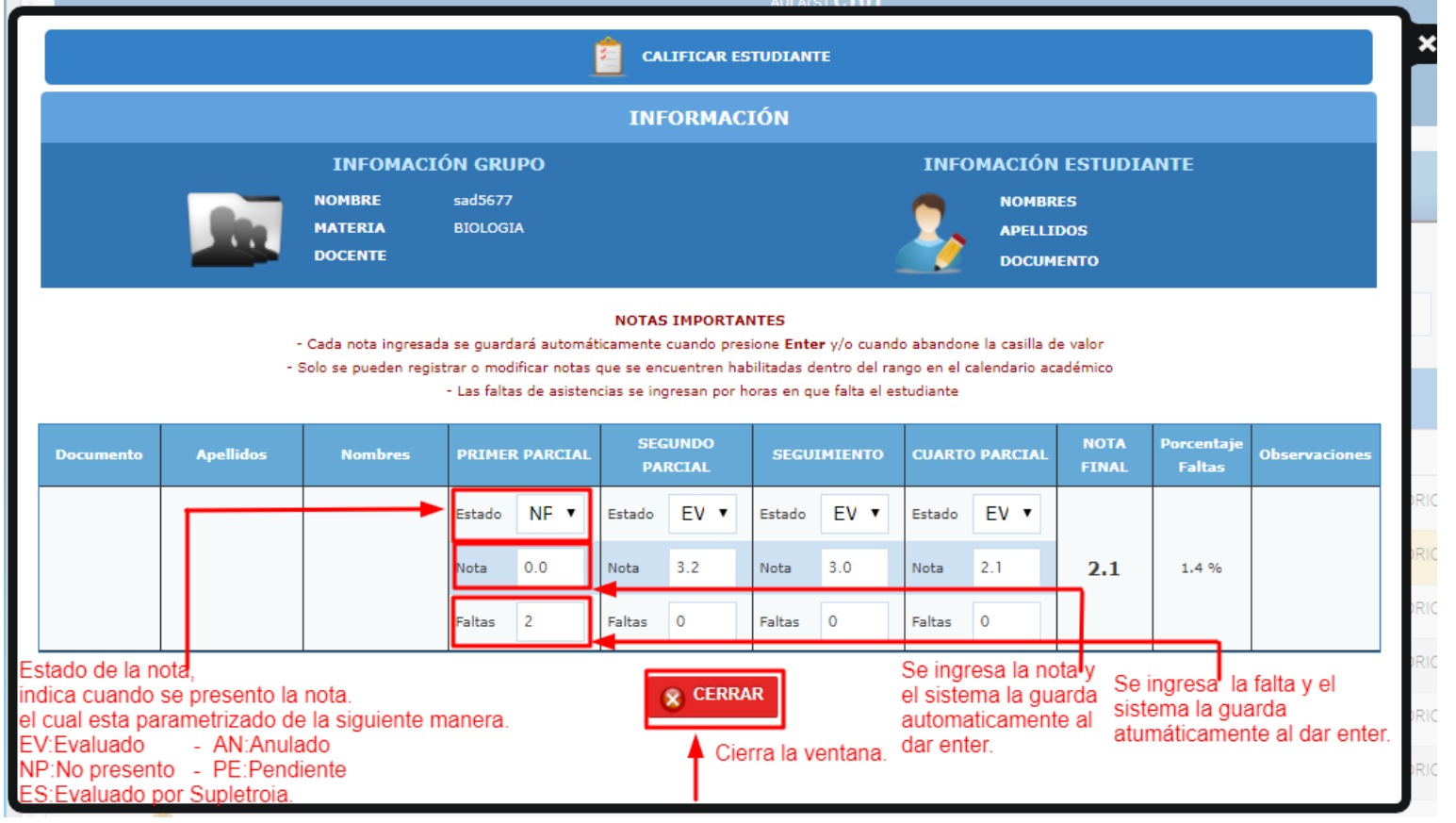

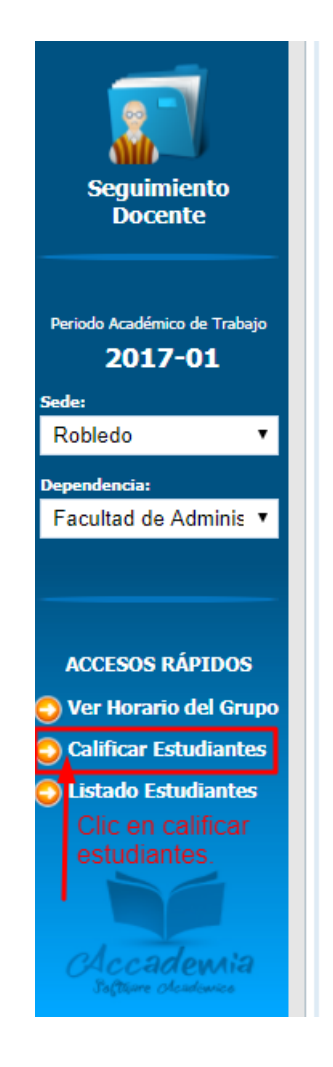

En el caso de que se quiera ingresar las calificaciones de todos los estudiantes, buscamos la opción en la parte izquierda de su pantalla, donde dice **accesos rápidos** y seleccionamos **Calificar Estudiantes**, el sistema visualiza los estudiantes en el periodo actual.

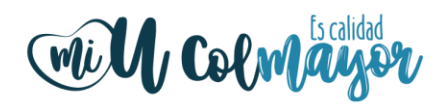

# Una vez cargado el listado, ingresamos las calificaciones

INFORMACIÓN DEL GRUPO [sad5677]

INFORMACIÓN GRUPO MATERIA BIOLOGIA CODIGO SA200 PROGRAMA BACTERIOLOGIA Y LABORATORIO CLINICO AULA(S) C101

INFORMACIÓN CUPO No.ASPIRANTES 4 | No.ESTUDIANTES 36 | TOTAL PERSONAS 40

CALIFICAR ESTUDIANTES

antes inscritos en el grupo actual.

NOTAS IMPORTANTES

- Cada nota ingresada se guardará automáticamente cuando presione Enter y/o cuando abandone la casilla de valor

- Solo se pueden registrar o modificar notas que se encuentren habilitadas dentro del rango en el calendario académico

- Las faltas de asistencias se ingresan por horas en que falta el estudiante

| Documento | Apellidos | Nombres     | PRI<br>PAR | IMER<br>ICTAL | SEG<br>PAR |        | SEGUT  | MIENTO | CUARTO<br>PARCIAL |     | NOTA<br>FINAL | Porcentaje<br>Faltas | Observaciones |            |                            |
|-----------|-----------|-------------|------------|---------------|------------|--------|--------|--------|-------------------|-----|---------------|----------------------|---------------|------------|----------------------------|
|           |           |             | Estado     | ٣             | Estado     | ٣      | Estado | ۳      | Estado            | ۳   |               |                      |               |            |                            |
|           |           |             | Nota       | 4.1           | Nota       | 5.0    | Nota   | 1.0    | Nota              | 0.0 | 2.8           | 2.8                  | 2.8           | 2.8 27.1 % | Bloqueado por inasistencia |
|           |           |             | Faltas     | 15            | Faltas     | 4      | Faltas | 5      | Faltas            | 12  |               |                      |               |            |                            |
|           |           | E<br>N<br>R | Estado     | ۲             | Estado     | •      | Estado | •      | Estado            | •   | 2.1           | 2.1 1.4 %            |               |            |                            |
|           |           |             | Nota       | 0.0           | Nota       | 8.2    | Nota   | 8.0    | Nota              | 2.1 |               |                      |               |            |                            |
|           |           |             | Faltas     | 2             | Faltas     | 0      | Faltas | 0      | Faltas            | 0   |               |                      |               |            |                            |
|           |           | Estado      | ۲          | Estado        | •          | Estado | •      | Estado | •                 |     |               |                      |               |            |                            |
|           |           | Nota        | Nota       | 4.0           | Nota       |        | Nota   |        | Nota              |     | 1.0           | 1.0 0.0 %            |               |            |                            |
|           |           | Faltas      | 0          | Faltas        |            | Faltas |        | Faltas |                   |     |               |                      |               |            |                            |

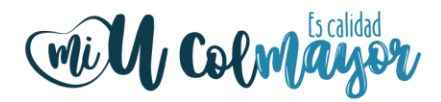

Por último, el sistema le permite descargar el listado de los estudiantes por grupo, el cual se hace por la opción de acceso rápido y seleccionamos **listado de estudiantes**, donde el sistema automáticamente genera un archivo en Excel con todos los estudiantes del grupo del periodo en curso.

| Seguimiento<br>Docente              | INFORMACIÓN GRUPO<br>MATERIA BIOLOGIA CODIGO SA200<br>PROGRAMA BACTERIOLOGIA Y LABORATORIO CLINICO<br>AULA(S) C101<br>INFORMACIÓN CUPO<br>No.ESTUDIANTES <b>36</b> |                   |                           |                                                              |                                       |                                                   |                                                   |                                                        |                                                              |                                                 |                                  |                              |               |                      |                               |
|-------------------------------------|----------------------------------------------------------------------------------------------------|-------------------|---------------------------|--------------------------------------------------------------|---------------------------------------|---------------------------------------------------|---------------------------------------------------|--------------------------------------------------------|--------------------------------------------------------------|-------------------------------------------------|----------------------------------|------------------------------|---------------|----------------------|-------------------------------|
| Periodo Académico de Trabajo        |                                                                                                    |                   |                           |                                                              |                                       |                                                   |                                                   |                                                        |                                                              |                                                 |                                  |                              |               |                      |                               |
| <b>2017-01</b><br>Sede:             | calificar estudiantes                                                                                                    |                   |                           |                                                              |                                       |                                                   |                                                   |                                                        |                                                              |                                                 |                                  |                              |               |                      |                               |
| Robledo 🔹                           |                                                                                                    | Calificar Estudia | ntes : Aquí puede realiza | ar la calificación de todos                                  | los estud                             | liantes inscri                                    | tos en el g                                       | rupo actua                                             | l.                                                           |                                                 |                                  |                              |               |                      |                               |
| Dependencia:<br>Facultad de Admir 🔹 |                                                                                                    |                   | -<br>- S                  | Cada nota ingresada se<br>Solo se pueden registrar (<br>- La | guardará<br>o modifica<br>s faltas de | N<br>automáticar<br>ar notas que<br>e asistencias | IOTAS IM<br>mente cuar<br>se encuen<br>se ingresa | PORTANTI<br>ndo presior<br>tren habilit<br>an por hora | E <b>S</b><br>le <b>Enter</b> y<br>ladas dent<br>ls en que f | /o cuando ab<br>ro del rango<br>ïalta el estudi | andone la<br>en el caler<br>ante | casilla de v<br>Idario acadé | alor<br>émico |                      |                               |
| ACCESOS RÁPIDOS                     |                                                                                                    | Documento         | Apellidos                 | Nombres                                                      | PRIME                                 | R PARCIAL                                         | SEG                                               | UNDO<br>RCIAL                                          | SEGL                                                         | IMIENTO                                         | CUARTO                           | PARCIAL                      | NOTA<br>FINAL | Porcentaje<br>Faltas | Observaciones                 |
| 🜍 Ver Horario del Grupo             |                                                                                                    |                   |                           |                                                              | Estado                                | EV 🔹                                              | Estado                                            | EV 🔻                                                   | Estado                                                       | EV 🔻                                            | Estado                           | EV 🔹                         |               |                      |                               |
| Calificar Estudiantes               |                                                                                                    |                   |                           |                                                              | Nota<br>Faltas                        | 4.1<br>15                                         | Nota<br>Faltas                                    | 5.0<br>4                                               | Nota<br>Faltas                                               | 1.0<br>8                                        | Nota<br>Faltas                   | 0.0<br>12                    | 2.8           | 27.1 %               | Bloqueado por<br>inasistencia |
| CACCACEMIA<br>Soltivire Academico   |                                                                                                    |                   |                           |                                                              | Estado                                | NF •                                              | Estado                                            | EV 🔹                                                   | Estado                                                       | EV •                                            | Estado                           | EV 🔹                         |               |                      |                               |

|                      |                                                |                                                                                                    |                                                                                                    |                                                                                                    |                                                        |                                     | Es calidad                                                                     |
|----------------------|------------------------------------------------|----------------------------------------------------------------------------------------------------|----------------------------------------------------------------------------------------------------|----------------------------------------------------------------------------------------------------|--------------------------------------------------------|-------------------------------------|--------------------------------------------------------------------------------|
| H                    |                                                |                                                                                                    | 2017                                                                                                    | 1031_sad5677_listado_estudiantes                                                                                    | _grupo (1) - Excel                                     |                                     | x 5 – 1                                                                        |
| Archi                | vo Inicio                                      | Insertar Diseño de página Fór                                                                                                    | mulas Datos Revisar Vista                                                                                                    | ♀ ¿Qué desea hacer?                                                                                                 |                                                        |                                     | Iniciar sesión 🤱 Compartir                                                     |
| Pega                 | Ari                                            | $ \begin{vmatrix} \mathbf{x} & \mathbf{y} \\ \mathbf{z} & \mathbf{z} \end{vmatrix} \begin{vmatrix} \mathbf{z} & \mathbf{z} \\ \mathbf{z} & \mathbf{z} \end{vmatrix} \begin{vmatrix} \mathbf{z} & \mathbf{z} \\ \mathbf{z} & \mathbf{z} \end{vmatrix} \begin{vmatrix} \mathbf{z} & \mathbf{z} \\ \mathbf{z} & \mathbf{z} \end{vmatrix} = $ Fuente | <ul> <li>Image: System 1</li> <li>Image: System 1</li> <li>Im</li></ul> | General         ▼           ▼         % 000         5% 5%         co           □         Número         □         0 | Formato<br>ndicional = Como tabla = Celda =<br>Estilos | Insertar Eliminar Formato<br>Celdas | a * Arr Puscar y<br>Ordenar y Buscar y<br>filtrar * seleccionar *<br>Modificar |
| A1                   | Ŧ                                              | : X 🗸 🖍 INSTITUCIÓN                                                                                                    | I UNIVERSITARIA COLEGIO MAYOR DE                                                                                                    | ANTIOQUIA                                                                                                    |                                                        |                                     | ^                                                                              |
| 1 IN<br>2 LI<br>3 Fe | A<br>ISTITUCIÓ<br>STADO DE I<br>scha Expedició | B<br>IN UNIVERSITARIA COLEGIO MA<br>STUDIANTES - GRUPO [sad5677] - 2<br>in: 2017-10-31                                                                                                    | C<br>AYOR DE ANTIOQUIA<br>2017-01                                                                                                    | D                                                                                                    | E                                                      | F                                   | G                                                                              |
| 4                    |                                                |                                                                                                    |                                                                                                    |                                                                                                    |                                                        |                                     |                                                                                |
| 6 1                  | IOMBRE GRUPO                                   | PROGRAMA                                                                                                    | MATERIA                                                                                                    | No.ASPIRANTES                                                                                                    | No.ESTUDIANTES                                         | TOTAL PERSONAS                      |                                                                                |
| 7                    | sad5677                                        | BACTERIOLOGIA Y LABORATORIO CLINICO                                                                                                    | BIOLOGIA                                                                                                    | 4                                                                                                    | 36                                                     | 40                                  |                                                                                |
| 8                    |                                                |                                                                                                    | -                                                                                                    |                                                                                                    |                                                        |                                     |                                                                                |
| 9                    |                                                |                                                                                                    |                                                                                                    | INFORMACION DE ESTUDIANTES                                                                                          |                                                        |                                     |                                                                                |
| 10                   | Documento                                      | Nombre                                                                                                    | Programa                                                                                                    | Estado Grupo                                                                                                    | Estado Matricula                                       | Pago Matricula Pendie               | nte                                                                            |
| 11                   | 11                                             | ERGARA                                                                                                    | BACTERIOLOGIA Y LABORATORIO CLINICO                                                                                                    | Activo                                                                                                    | Activo                                                 | NO                                  |                                                                                |
| 12                   | 11                                             | NUÑOZ                                                                                                    | BACTERIOLOGIA Y LABORATORIO CLINICO                                                                                                    | Activo                                                                                                    | Activo                                                 | NO                                  |                                                                                |
| 13                   | 11                                             | DO SILVA                                                                                                    | BACTERIOLOGIA Y LABORATORIO CLINICO                                                                                                    | Activo                                                                                                    | Activo                                                 | NO                                  |                                                                                |
| 14                   | 11                                             | LONDOÃO                                                                                                    | BACTERIOLOGIA Y LABORATORIO CLINICO                                                                                                    | Activo                                                                                                    | Activo                                                 | ОИ                                  |                                                                                |
| 15                   | 11                                             | FIGUEROA                                                                                                    | BACTERIOLOGIA Y LABORATORIO CLINICO                                                                                                    | Activo                                                                                                    | Activo                                                 | NO                                  |                                                                                |
| 16                   | 11                                             | /ARQUEZ                                                                                                    | BACTERIOLOGIA Y LABORATORIO CLINICO                                                                                                    | Activo                                                                                                    | Activo                                                 | NO                                  |                                                                                |
| 17                   | 11                                             | SERNA                                                                                                    | BACTERIOLOGIA Y LABORATORIO CLINICO                                                                                                    | Activo                                                                                                    | Activo                                                 | NO                                  |                                                                                |
| 18                   | 11                                             | SUAREZ                                                                                                    | BACTERIOLOGIA Y LABORATORIO CLINICO                                                                                                    | Activo                                                                                                    | Activo                                                 | NO                                  |                                                                                |
| 19                   | 11                                             | RMUDEZ                                                                                                    | BACTERIOLOGIA Y LABORATORIO CLINICO                                                                                                    | Activo                                                                                                    | Activo                                                 | NO                                  |                                                                                |
| 20                   | 10                                             | ULUAGA                                                                                                    | BACTERIOLOGIA Y LABORATORIO CLINICO                                                                                                    | Activo                                                                                                    | Activo                                                 | NO                                  |                                                                                |
| 21                   |                                                |                                                                                                    |                                                                                                    | Activo                                                                                                    |                                                        | SI                                  |                                                                                |
|                      |                                                | 20171031_sad5677_listado_estudi                                                                                                    | $( \cdot )$                                                                                                    |                                                                                                    |                                                        |                                     | Þ                                                                              |
| Listo                |                                                |                                                                                                    |                                                                                                    |                                                                                                    |                                                        |                                     | ······································                                         |

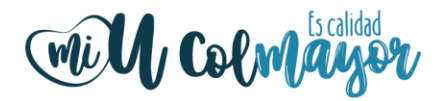

**Nota:** Cuando un estudiante pierde la asignatura por faltas de asistencia, el sistema automáticamente coloca la edición de calificaciones en rojo y no podrá ser modificada, en caso que se haya ingresado por error las faltas de asistencia, se debe acercar a la Oficina de Admisiones, Registro y Control para su modificación.

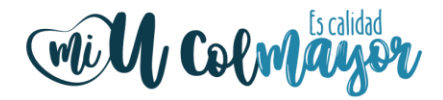

## MAYOR INFORMACIÓN EN LA OFICINA DE ADMISIONES, REGISTRO Y CONTROL

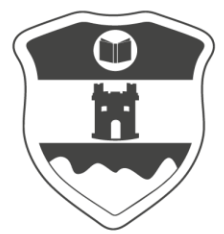

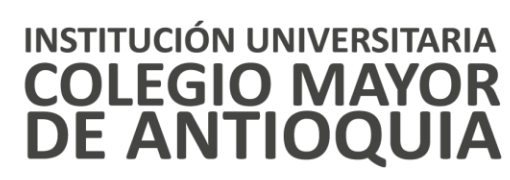

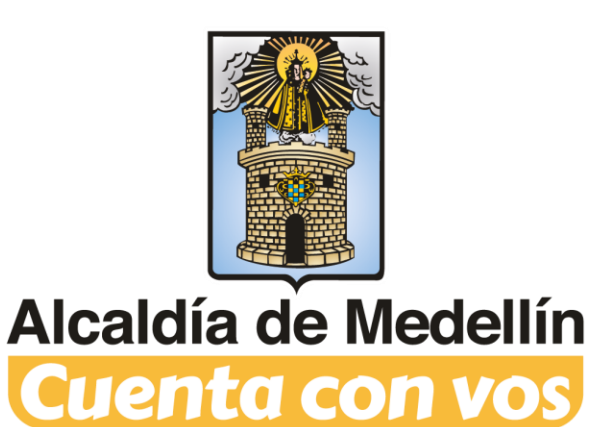

Vigilada Mineducación

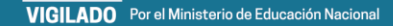